## DAFTAR GAMBAR

| Gambar 1. | 1 Tempat Kerja Profesi | 4 |
|-----------|------------------------|---|
|-----------|------------------------|---|

| Gambar 2. 1 Logo Kementrian Kelautan dan Perikanan                           |       |  |  |  |  |  |  |
|------------------------------------------------------------------------------|-------|--|--|--|--|--|--|
| Gambar 2. 2 Logo Kementerian Kelautan dan Perikanan                          |       |  |  |  |  |  |  |
| Gambar 2. 3 Ombak Laut                                                       | 11    |  |  |  |  |  |  |
| Gambar 2. 4 Lambang Negara Garuda Pancasila                                  | 12    |  |  |  |  |  |  |
| Gambar 2. 5 Jangkar                                                          | 12    |  |  |  |  |  |  |
| Gambar 2. 6 Trisula                                                          | 13    |  |  |  |  |  |  |
| Gambar 2. 7 Matahari Terbit                                                  | 13    |  |  |  |  |  |  |
| Gambar 2. 8 Keberlanjutan                                                    | 14    |  |  |  |  |  |  |
| Gambar 2. 9 Struktur Organisasi Kementrian Kelautan dan Perik                | anan  |  |  |  |  |  |  |
| Sumber: kkp.go.id                                                            | 14    |  |  |  |  |  |  |
| Gambar 2. 10 Struktur Organis <mark>asi Badan</mark> Riset dan Sumberdaya Ma | nusia |  |  |  |  |  |  |
| Kementrian Kelautan dan Perikanan                                            | 15    |  |  |  |  |  |  |
|                                                                              |       |  |  |  |  |  |  |

| 1.1.1                   |                  |            |            | 1000        |     |
|-------------------------|------------------|------------|------------|-------------|-----|
| Gambar 3. 1 Foto di     | Depan Kantor I   | Kementria  | n Kelautan | dan Perikan | an  |
| MINA BAHARI III         |                  |            |            |             | 23  |
| Gambar 3. 2 Bersama     | Bapak Kepala     | Badan B    | RSDM dan   | Pegawai Kł  | ٢P  |
| Lainnya                 |                  |            |            |             | 23  |
| Gambar 3. 3 Aplikasi S  | SIMAN untuk ke   | butuhan P  | enginputan | Foto dan Da | ata |
| Persediaan              | $( \cap )$       |            | <u> </u>   |             | 24  |
| Gambar 3. 4 Input Pers  | sediaan Barang   | Milik Neg  | ara        |             | 24  |
| Gambar 3. 5 Input Da    | ata Sertifikat T | anah Milik | Berbagai   | Satker KKP  | di  |
| Indonesia               |                  |            |            |             | 25  |
| Gambar 3. 6 Perr        | buatan Nota      | Dinas F    | PSP (Pene  | etapan Stat | us  |
| Penggunaan) Barang I    | Milik Negara     |            |            |             | 25  |
| Gambar 3. 7 Nota D      | nas Penetapar    | n Status F | Persediaan | yang Telah  | di  |
| Setujui oleh Sekretaari | s Badan          |            |            |             | 26  |

Gambar 3. 8 Nota Dinas PSP yang Telah di Setujui dan Siap Dikirim Gambar 3. 9 Proses Penginputan Data Pegawai PNS untuk Data Sensus Gambar 3. 10 Contoh untuk Penginputan Aset di Aplikasi SIMAN ........ 27 Gambar 3. 11 Penginputan Aset ALSIN NON TIK SEKRETARIAT ....... 28 Gambar 3. 12 Meminta Persetujuan Pemusnahan Barang Setelah Gambar 3. 13 Rapat Internal Subkoordinator BMN yang Dilaksanakan Gambar 3. 14 Pengiriman Motor ke Gedung KPKNL untuk Dilakukan Gambar 3. 15 Pengiriman Motor ke Gedung KPKNL untuk Dilakukan Gambar 3. 16 Kegiatan Ketika Mengikuti Rapat Kerja RKBMN di Bogor Gambar 3. 17 Kegiatan Ketika Mengikuti Rapat Kerja RKBMN di Bogor Gambar 3. 18 Kegiatan Ketika Mengikuti Rapat Kerja RKBMN di Bogor Gambar 3. 19 Kegiatan Ketika Mengikuti Rapat Kerja RKBMN di Bogor Gambar 3. 20 Proses Menginput Nota Dinas PSP yang Telah Disetujui Gambar 3. 21 Proses Menginput Nota Dinas PSP yang Telah Disetujui